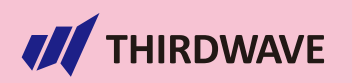

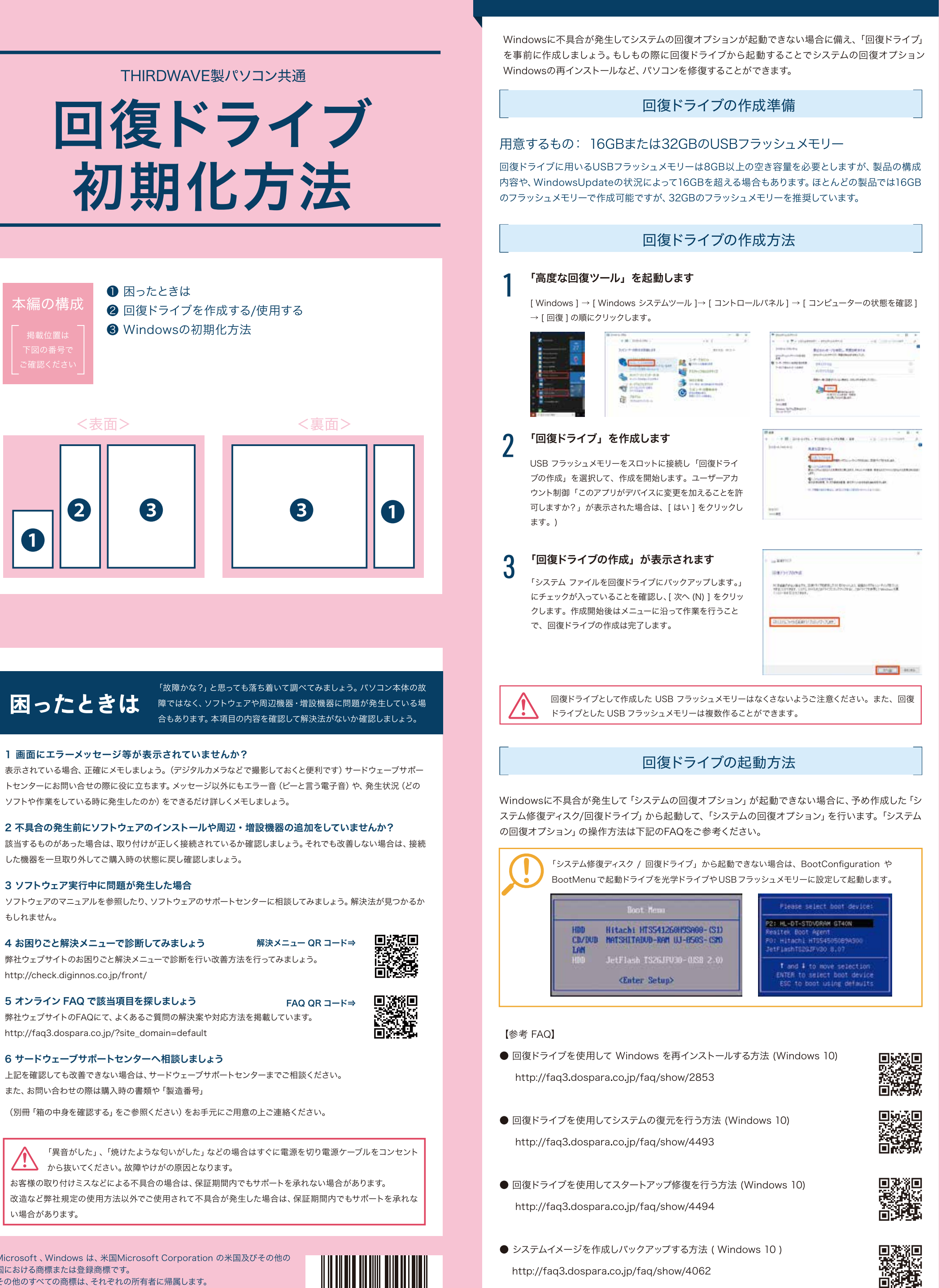

http://faq3.dospara.co.jp/faq/show/4062

回復ドライブを作成する/使用する

※Microsoft、Windows は、米国Microsoft Corporationの米国及びその他の 国における商標または登録商標です。 ※その他のすべての商標は、それぞれの所有者に帰属します。

2025/06 169425 DESK&NOTE-PC\_MANUAL\_RECOVERY 回復、初期化

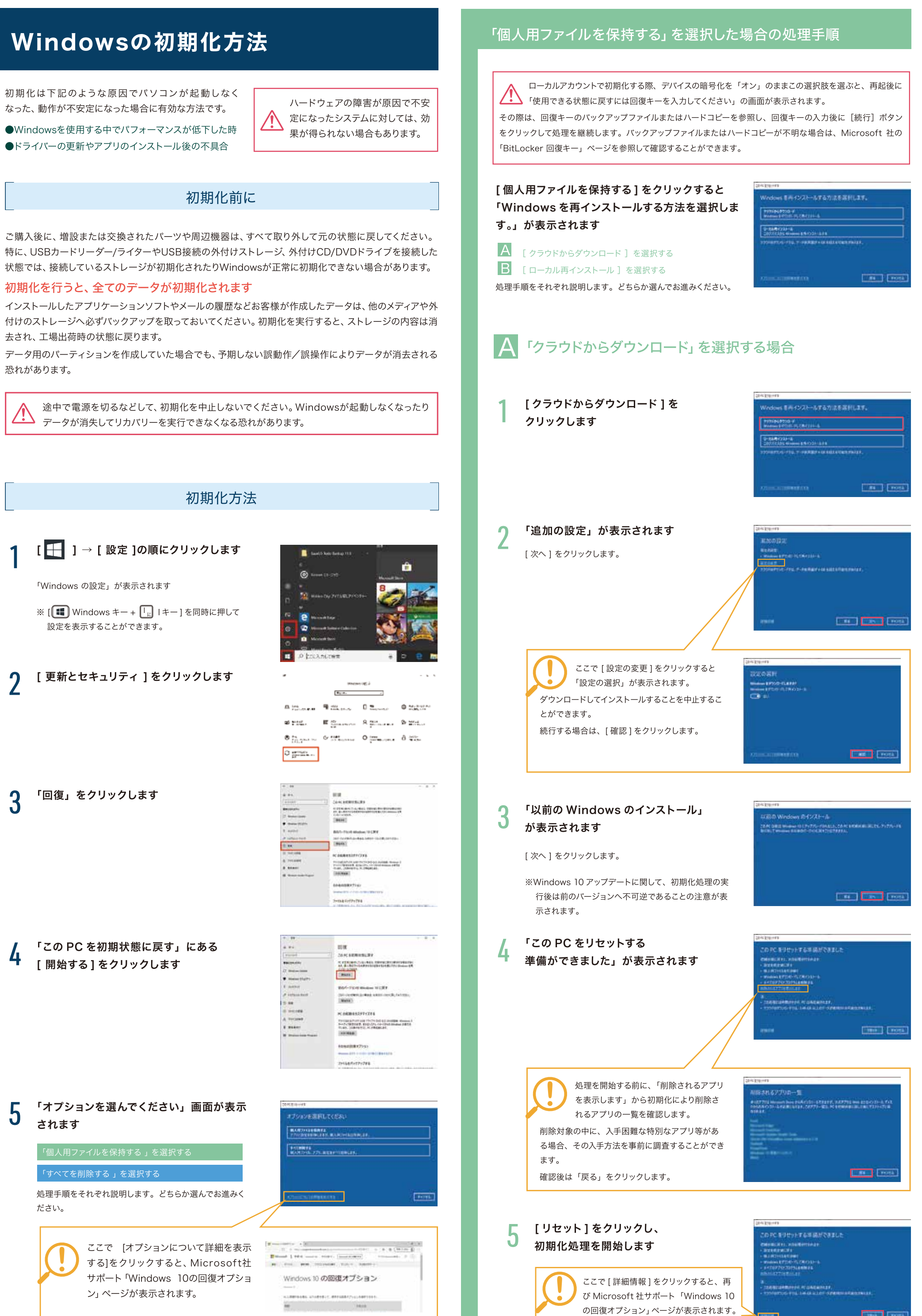

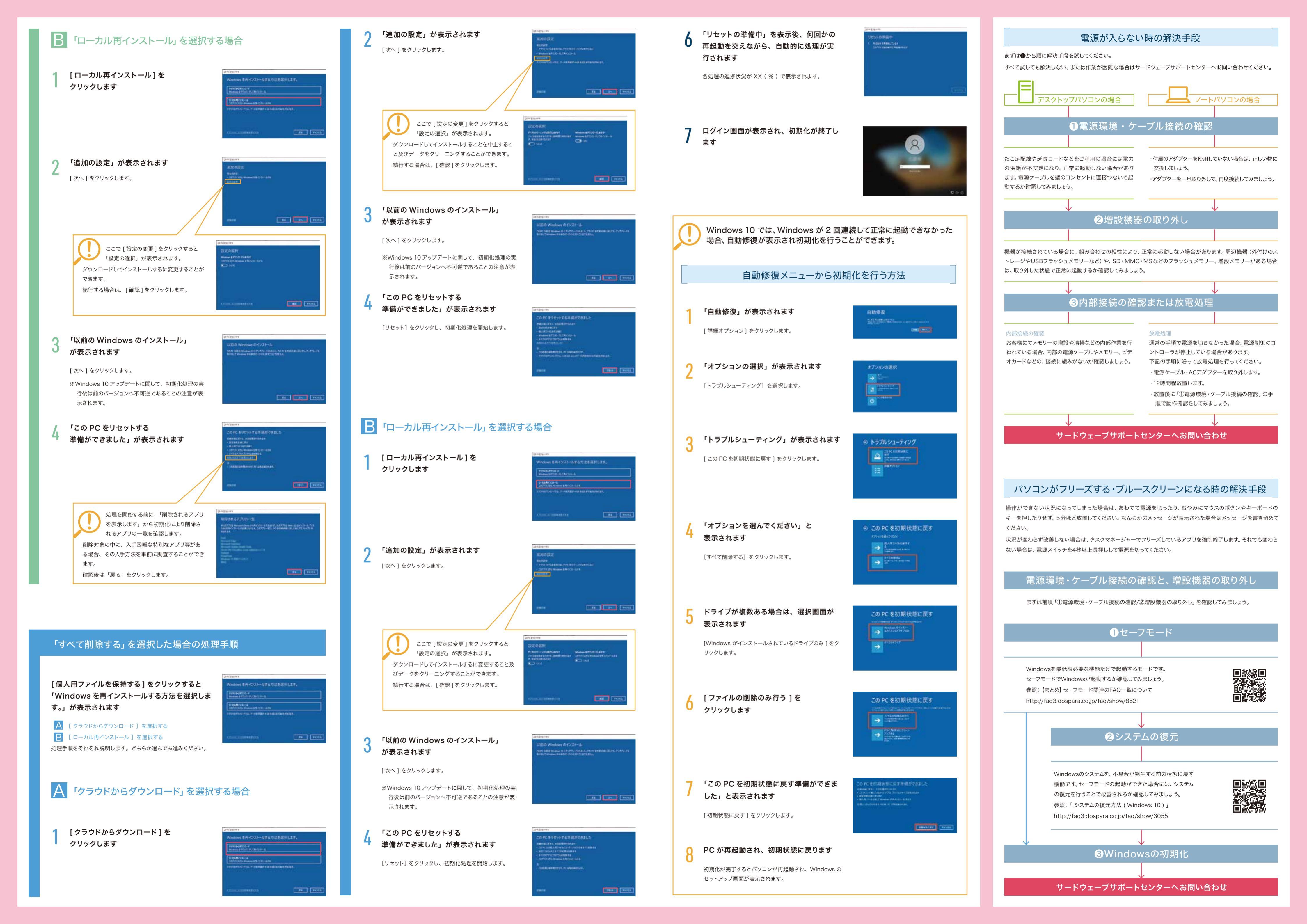